## BEPI ENGLISH FILE ONLINE PRACTICE KAYIT OLMA İŞLEMLERİ

English File 4<sup>th</sup> Edition kitaplarına ait online alıştırmaları yapabilmeniz için aşağıdaki adımları dikkatli bir şekilde takip ederek kaydınızı oluşturunuz. Kayıt oluşturma işlemine başlamadan önce, kayıt sırasında hata yapmamak adına önce bu formu dikkatlice okuyunuz, ardından kayıt işlemleri için adımları takip ederek hesabınızı oluşturunuz. Öncelikle <u>https://englishfile4e.oxfordonlinepractice.com/</u> adresine gidin ve **REGISTER** seçeneğine tıklayın. Açılan sayfada sırasıyla aşağıdakileri yapınız:

- 1. Açılan sayfada, Choose you language bölümünden dil seçiminizi yapınız.
- 2. Ardından eposta adresinizi giriniz. Lütfen buraya tercihen okulun size vermiş olduğu e-posta adresini giriniz ve **CONTINUE** butonuna tıklayınız. Bir sonraki sayfada kişisel bilgilerinizi aşağıda belirtilen şekilde yapınız.

Choose your account type: "Student" olarak seçiminizi yapınız.

Enter your access code: <u>English File Elementary</u> kitabınızda yer alan kodu giriniz ve Check Code'a tıklayınız.

First Name: Lütfen bu kısma 12 haneli KDPÜ öğrenci numaranızı giriniz. Örneğin, 201990706021.

**Last Name:** Lütfen buraya tam adınızı ve soyadınızı kimliğinizde yer aldığı şekliyle kısaltma kullanmadan ve büyük harflerle giriniz. Örneğin: BERRİN FEYZA AYAZ

Choose your country or region: Seçiminizi "Turkey" olarak yapın.

**Password:** Lütfen kolay unutmayacağınız bir şifre belirleyip bu kısma yazınız. Alt satıra da aynı şifreyi yazınız. Şifreniz en az altı karakter olmalı ve en az bir büyük harf içermelidir.

I agree to the terms... bölümüne tik atın ve Complete registration'a tıklayınız.

- Açılan sayfada kodunu girdiğiniz English File Elementary kitabını göreceksiniz. Burada Join a class seçeneğine tıklayınız. Açılan ekrandaki Class ID Code bölümüne 550 332 0883 yazıp Check Code seçeneğine tıklayınız. Açılan ekranda katıldığınız sınıfın 2020/2021 BEPI-Elementary sınıfı olduğundan emin olup Join a Class'a tıklayınız.
- 4. Pre-Intermediate ve Intermediate kitapları derslerde kullanmaya başladığında bu kitaplarınız için oluşturulan sınıflara katılmanız gerekmektedir. Aynı kullanıcı adı ve şifreniz ile sisteme girdikten aşağıdaki işlemleri yapınız.

**Pre-Intermediate** kitabınızı kullanmak için ana sayfada bulunan **Add a Level** seçeneğine tıklayıp **kitabınızdaki şifreyi** girin. Ardından **789 608 0207** kodunu kullanarak 2020/2021 BEPI-Pre-Intermediate sınıfına katılabilirsiniz.

Intermediate kitabınızı kullanmak için ana sayfada bulunan Add a Level seçeneğine tıklayıp kitabınızdaki şifreyi girin. Ardından 073 912 0720 kodunu kullanarak 2020/2021 BEPI-Intermediate sınıfına katılabilirsiniz.

Ekranda yer alan kitap simgesi üzerinde yazan **Go to practice**'e tıklayıp alıştırmaları yapmaya başlayabilirsiniz. Solda yer alan **More** seçeneğine ardından **Resources** seçeneğine tıkladığınızda English File Elementary kitabınızın dinleme dosyalarını, videolarını ve bunların yazılı metinlerini (Audio and Video scripts) bulabilirsiniz.

ÖNEMLİ NOT: Tüm online ödevlerin tamamlanması için son tarih 28 MAYIS 2021 saat 23:59'dur.